## ARELPLANER.NO

- 1. Vel i søkjarfelt Fjord kommune for å kome inn på kommunens planregisterområde eller gå direkte til <u>arealplaner.no</u>.
- 2. Skriv eigedomsnummer eller adresse for å finne ut kva planar som gjeld for det aktuelle området. Ved å velje Plan-navn/ID- fana kan ein finne enkelte planar med plandokument.

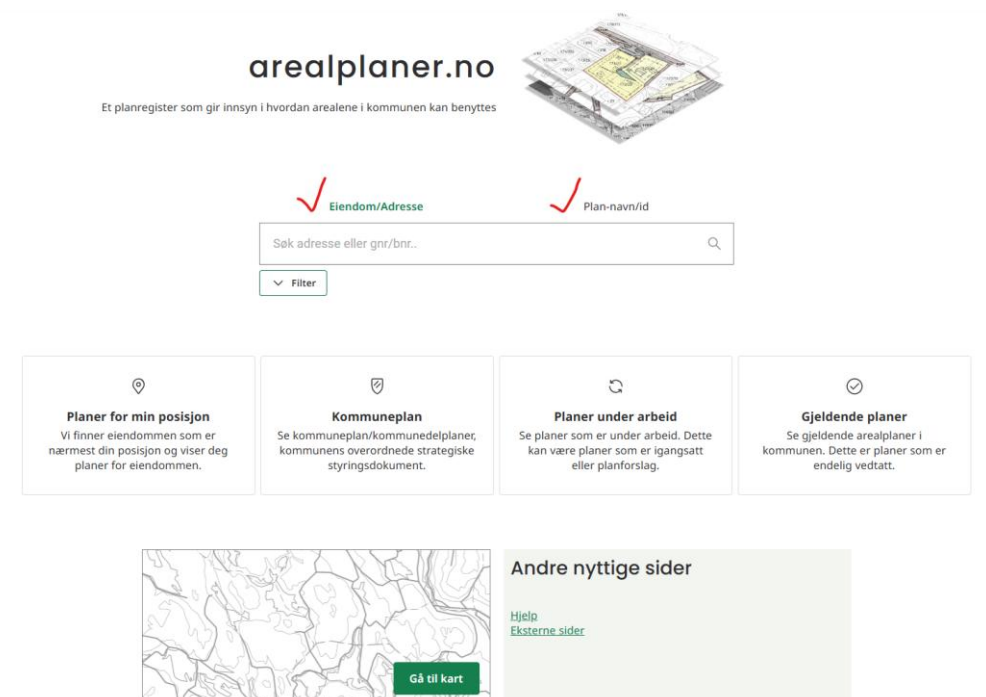

3. Man kan filtrere informasjon frå ditt søk ved å opne filter-knappen under søkjarfeltet.

| Søk adresse eller gnr/bnr <ul> <li>Filter</li> <li>Velg plantype ①</li> <li>Områderegulering</li> <li>Områdereguleringsendring</li> <li>Eldre reguleringsplan (PBL 1985)</li> <li>Vis alle 16 ~</li> </ul> <li>Velg planstatus ①</li> <li>Kun opprettet sak (foreløpig ikke annonsert)</li> <li>Planlegging igangsatt</li> <li>Planforslag</li> <li>Endelig vedtatt arealplan</li> <li>Vis alle 10 ~</li> <li>Angi saksnummer (saksår/sekvensnummer)</li> <li>Eks: 2016/12345</li> <li>Ugyldig saksnummer, må ha format saksår/sekvensnummer. Eks: 2019/12345</li> <li>Velg dato</li> <li>Til dato</li> <li>Velg dato</li> <li>Øpprinneling administrativ enhet</li>                                                                                                    |       | Eiendom/Adresse                                           | Plan-navn/id |   |
|----------------------------------------------------------------------------------------------------|-------|-----------------------------------------------------------|--------------|---|
| ∧ Filter         Velg plantype (i)         □ Detaljregulering         □ Områderegulering         □ Mindre reguleringsplan (PBL 1985)         Vis alle 16 ∨         Velg planstatus (i)         □ Kun opprettet sak (foreløpig ikke annonsert)         □ Planlegging igangsatt         □ Planlegging igangsatt         □ Planforslag         □ Endelig vedtatt arealplan         Vis alle 10 ∨         Angi saksnummer (saksår/sekvensnummer)         Eks: 2016/12345         Ugyldig saksnummer, må ha format saksår/sekvensnummer. Eks: 2019/12345         Velg dato         []         Til dato         []         Opprinneling administrativ enhet                                                                                                    | Sø    | øk adresse eller gnr/bnr                                  | (            | Q |
| Velg plantype ()   Detaljregulering   Områderegulering   Mindre reguleringsendring   Eldre reguleringsplan (PBL 1985)   Vis alle 16 ~   Velg planstatus ()   Kun opprettet sak (foreløpig ikke annonsert)   Planlegging igangsatt   Planforslag   Endelig vedtatt arealplan   Vis alle 10 ~   Angi saksnummer (saksår/sekvensnummer)   Eks: 2016/12345   Ugyldig saksnummer, må ha format saksår/sekvensnummer. Eks: 2019/12345   Velg dato   Til dato   Opprinneling administrativ enhet                                                                                                    | ^     | Filter                                                    |              |   |
| □ Detaljregulering   □ Områdereguleringsendring   □ Eldre reguleringsplan (PBL 1985)   Vis alle 16 ~   Velg planstatus ①   □ Kun opprettet sak (foreløpig ikke annonsert)   □ Planlegging igangsatt   □ Planlegging igangsatt   □ Vis alle 10 ~   ►   Velg dato   ①   Til dato   Velg dato ② | Vel   | g plantype (j                                             |              |   |
| Områderegulering   Mindre reguleringsendring   Eldre reguleringsplan (PBL 1985)   Vis alle 16 ∨   Velg planstatus ĵ   Kun opprettet sak (foreløpig ikke annonsert)   Planlegging igangsatt   Planforslag   Endelig vedtatt arealplan   Vis alle 10 ∨   Angi saksnummer (saksår/sekvensnummer)   Eks: 2016/12345   Ugyldig saksnummer, må ha format saksår/sekvensnummer. Eks: 2019/12345   Velg dato   Til dato   Opprinneling administrativ enhet                                                                                                    |       | Detaljregulering                                          |              |   |
| Mindre reguleringsendring         Eldre reguleringsplan (PBL 1985)         Vis alle 16 ∨         Velg planstatus (i)         Kun opprettet sak (foreløpig ikke annonsert)         Planlegging igangsatt         Planlegging igangsatt         Planforslag         Endelig vedtatt arealplan         Vis alle 10 ∨         Angi saksnummer (saksår/sekvensnummer)         Eks: 2016/12345         Ugyldig saksnummer, må ha format saksår/sekvensnummer. Eks: 2019/12345         Velg dato         Til dato         Velg dato         Qpprinneling administrativ enhet                                                                                                    |       | Områderegulering                                          |              |   |
| □ Eldre reguleringsplan (PBL 1985)   Vis alle 16 ~   Velg planstatus (i)   □   □   □   □   □   Planlegging igangsatt   □   □   □   □   Planlegging igangsatt   □   □   □   Planlegging igangsatt   □   □   □   Angi saksnummer (saksår/sekvensnummer)   Eks: 2016/12345   Ugyldig saksnummer, må ha format saksår/sekvensnummer. Eks: 2019/12345   Velg dato   Til dato   Velg dato   ①   Til dato   ①   □   □   □   □   □   □   □   □   □   □   □   □   □   □   □   □   □   □   □   □   □   □   □   □   □   □   □   □   □   □   □   □   □   □   □   □   □   □   □   □   □   □   □   □   □   □   □   □   □   □  <                                                                                                    |       | Mindre reguleringsendring                                 |              |   |
| Vis alle 16 ∨         Velg planstatus ()         Kun opprettet sak (foreløpig ikke annonsert)         Planlegging igangsatt         Planforslag         Endelig vedtatt arealplan         Vis alle 10 ∨         Angi saksnummer (saksår/sekvensnummer)         Eks: 2016/12345         Ugyldig saksnummer, må ha format saksår/sekvensnummer. Eks: 2019/12345         Velg dato/periode ()         Fra dato         Velg dato         Velg dato         Velg dato         Velg dato         Velg dato         Velg dato         Velg dato                                                                                                    |       | Eldre reguleringsplan (PBL 1985)                          |              |   |
| Velg planstatus (i)   Kun opprettet sak (foreløpig ikke annonsert)   Planlegging igangsatt   Planforslag   Endelig vedtatt arealplan   Vis alle 10 ~   Angi saksnummer (saksår/sekvensnummer)   Eks: 2016/12345   Ugyldig saksnummer, må ha format saksår/sekvensnummer. Eks: 2019/12345   Velg dato/periode (i)   Fra dato   Velg dato   (velg dato   (velg dato   (velg dato                                                                                                    | Vis   | alle 16 V                                                 |              |   |
| Kun opprettet sak (foreløpig ikke annonsert)   Planlegging igangsatt   Planforslag   Endelig vedtatt arealplan   Vis alle 10 ~   Angi saksnummer (saksår/sekvensnummer)   Eks: 2016/12345   Ugyldig saksnummer, må ha format saksår/sekvensnummer. Eks: 2019/12345   Velg dato/periode ()   Fra dato   Velg dato   Velg dato   Velg dato   Velg dato                                                                                                    | Vel   | g planstatus 🧃                                            |              |   |
| Planlegging igangsatt   Planforslag   Endelig vedtatt arealplan   Vis alle 10 ✓   Angi saksnummer (saksår/sekvensnummer)   Eks: 2016/12345   Ugyldig saksnummer, må ha format saksår/sekvensnummer. Eks: 2019/12345   Velg dato/periode ()   Fra dato   Velg dato   Til dato   Velg dato   ①   Opprinneling administrativ enhet                                                                                                    |       | Kun opprettet sak (foreløpig ikke annonsert)              |              |   |
| Planforslag   Endelig vedtatt arealplan   Vis alle 10 ∨   Angi saksnummer (saksår/sekvensnummer)   Eks: 2016/12345   Ugyldig saksnummer, må ha format saksår/sekvensnummer. Eks: 2019/12345   Velg dato/periode (i)   Fra dato   Velg dato   Velg dato   Velg dato   Opprinneling administrativ enhet                                                                                                    |       | Planlegging igangsatt                                     |              |   |
| □ Endelig vedtatt arealplan   Vis alle 10 ~   Angi saksnummer (saksår/sekvensnummer)   Eks: 2016/12345   Ugyldig saksnummer, må ha format saksår/sekvensnummer. Eks: 2019/12345   Velg dato/periode (i)   Fra dato   Velg dato   Til dato   Velg dato   ①   Pprinneling administrativ enhet                                                                                                    |       | Planforslag                                               |              |   |
| Vis alle 10 ∨         Angi saksnummer (saksår/sekvensnummer)         Eks: 2016/12345         Ugyldig saksnummer, må ha format saksår/sekvensnummer. Eks: 2019/12345         Velg dato/periode (i)         Fra dato         Velg dato         Uvelg dato         Velg dato         Opprinneling administrativ enhet                                                                                                    |       | Endelig vedtatt arealplan                                 |              |   |
| Angi saksnummer (saksår/sekvensnummer)<br>Eks: 2016/12345<br>Ugyldig saksnummer, må ha format saksår/sekvensnummer. Eks: 2019/12345<br>Velg dato/periode i<br>Fra dato<br>Velg dato<br>Til dato<br>Velg dato                                                                                                    | Vis   | alle 10 V                                                 |              |   |
| Eks: 2016/12345   Ugyldig saksnummer, må ha format saksår/sekvensnummer. Eks: 2019/12345   Velg dato/periode (i)   Fra dato   Velg dato   Til dato   Velg dato   Extra dato                                                                                                    | Ang   | gi saksnummer (saksår/sekvensnummer)                      |              |   |
| Ugyldig saksnummer, må ha format saksår/sekvensnummer. Eks: 2019/12345<br>Velg dato/periode (i)<br>Fra dato<br>Velg dato [i]<br>Til dato<br>Velg dato [i]<br>Opprinneling administrativ enhet                                                                                                    | E     | ks: 2016/12345                                            |              |   |
| Velg dato/periode (i)<br>Fra dato<br>Velg dato fi<br>Til dato<br>Velg dato fi<br>Opprinneling administrativ enhet                                                                                                    | Ugy   | yldig saksnummer, må ha format saksår/sekvensnummer. Eks: | : 2019/12345 |   |
| Fra dato Velg dato Til dato Velg dato Opprinneling administrativ enhet                                                                                                    | Vel   | g dato/periode 🧃                                          |              |   |
| Velg dato     E       Til dato     E       Velg dato     E       Opprinneling administrativ enhet     ✓                                                                                                    | Fra   | dato                                                      |              |   |
| Til dato Velg dato Opprinneling administrativ enhet                                                                                                    | Ve    | elg dato                                                  | Ē            | • |
| Velg dato                                                                                                    | Til ( | dato                                                      |              |   |
| Opprinneling administrativ enhet                                                                                                    | Ve    | elg dato                                                  | Ē            | • |
|                                                                                                    | Op    | prinneling administrativ enhet                            |              |   |

4. I meny under filter-knappen ligg det 4 val dersom ein ønskjer å få innsikt i planar for gjeldande posisjon, kommuneplanar, planar under arbeid og gjeldande planar.

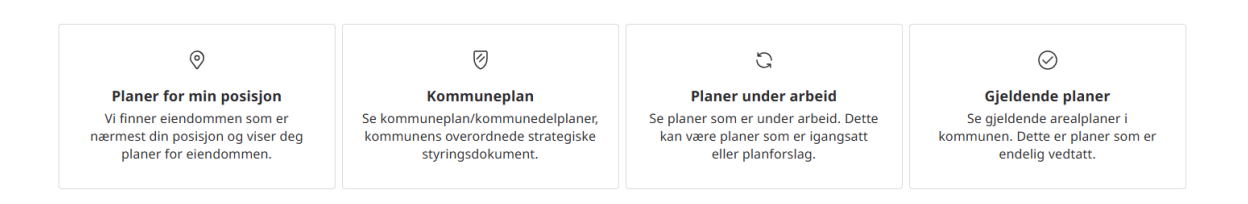

5. Ved å trykkje på «Gå til kart» lengst nede på sida vil du bli leda til oversiktskartet der det vil vere mogleg å gjere alle val som er tilgjengelege på startsida. Hugs å trykkje på små « auge» på høgre sida for å slå på ulike planar og planstatus.

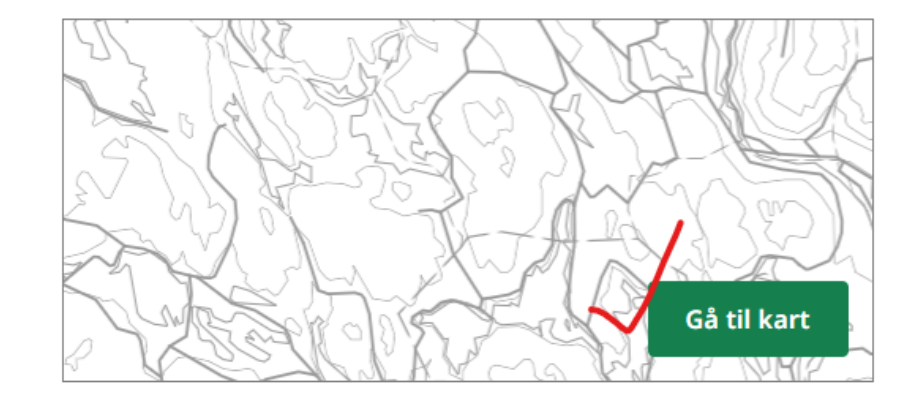

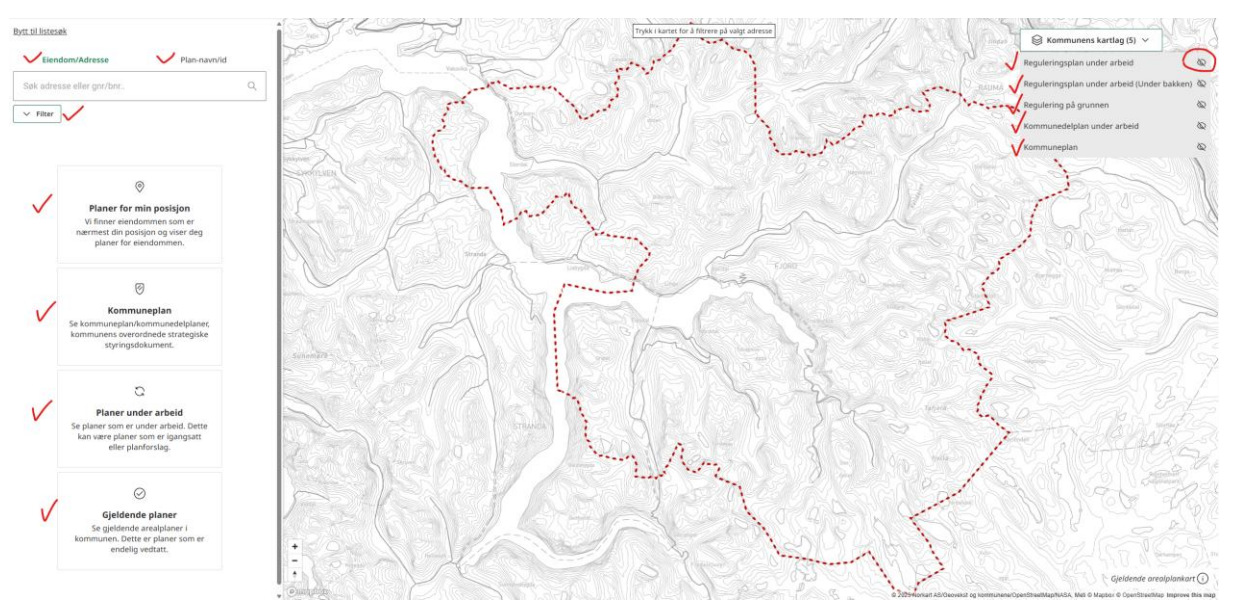

6. Ein kan gå over frå kommunekart til planregisteret som før ved å trykkje i kartet, velje arealbruksområde eller reguleringsformål i høgre meny og trykkje på «Planregister». Du blir leda til pladokumenta til valte plan.

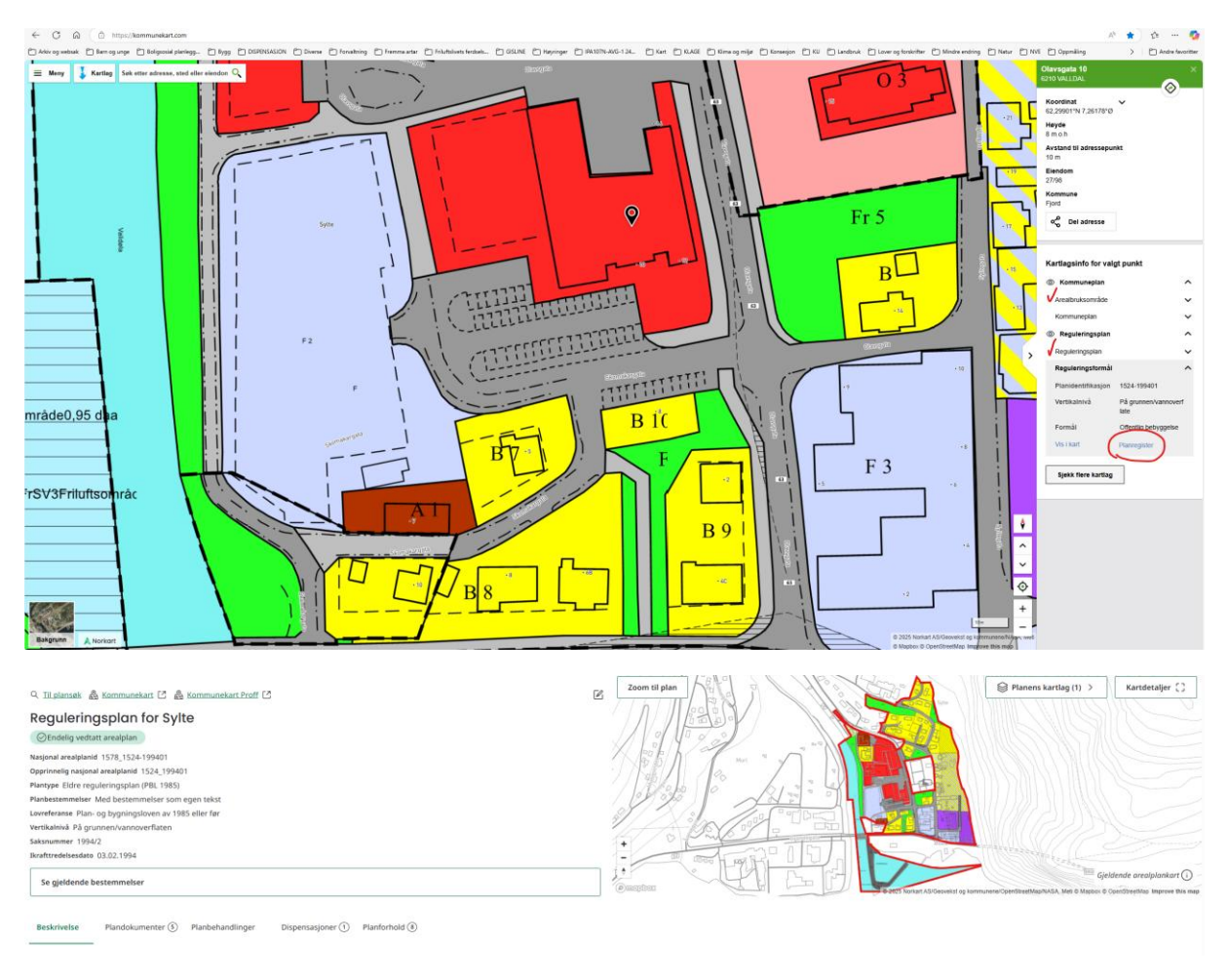

Sjå meir informasjon om arealplan på arealplaner.no